# 2024 Value Investment Proposal Competition Workshop 1

#### Funneling Down – Quant Screen Quick Starter February 2024

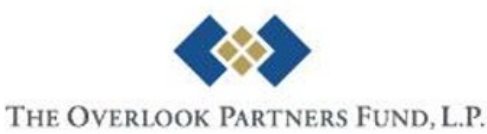

### What Do We Use?

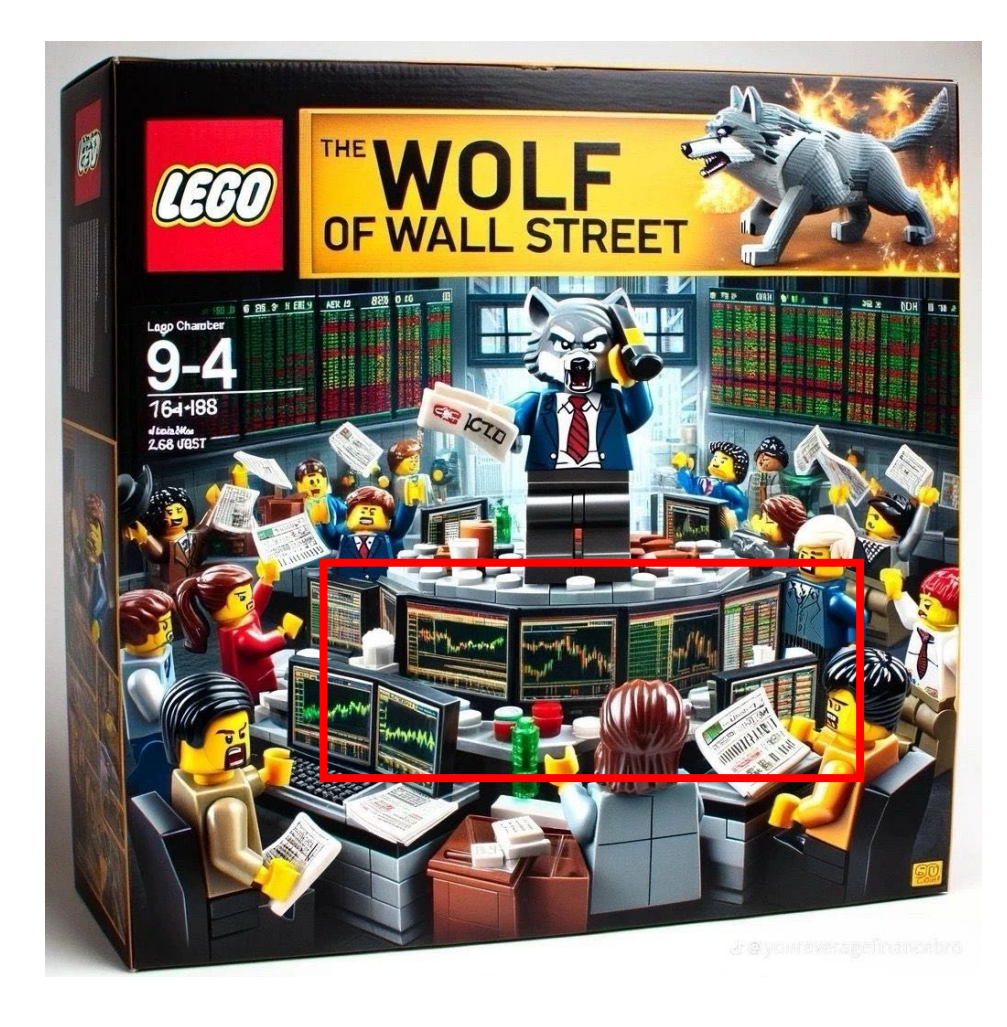

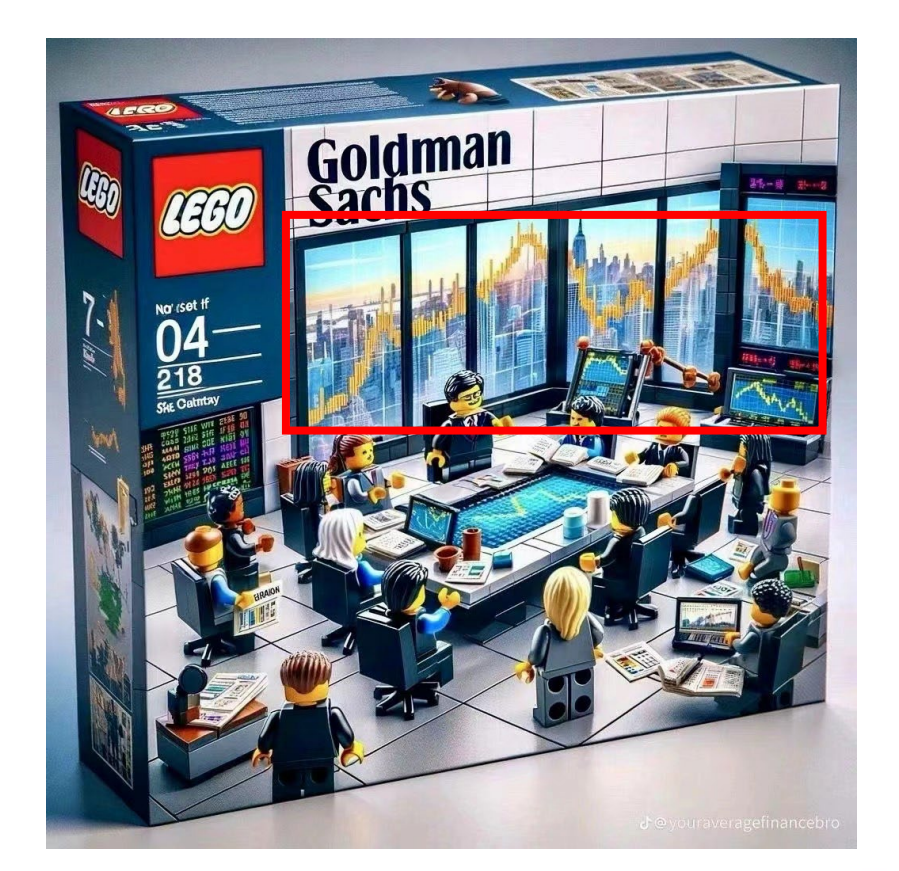

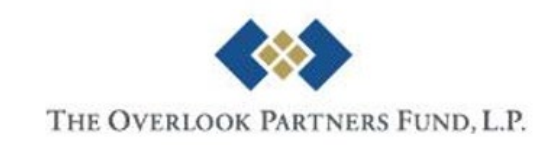

Source: lego, youraveragefinancebro

### **Major Financial Data Vendors**

#### Top 4 Financial Data Vendors by Market Share Worldwide

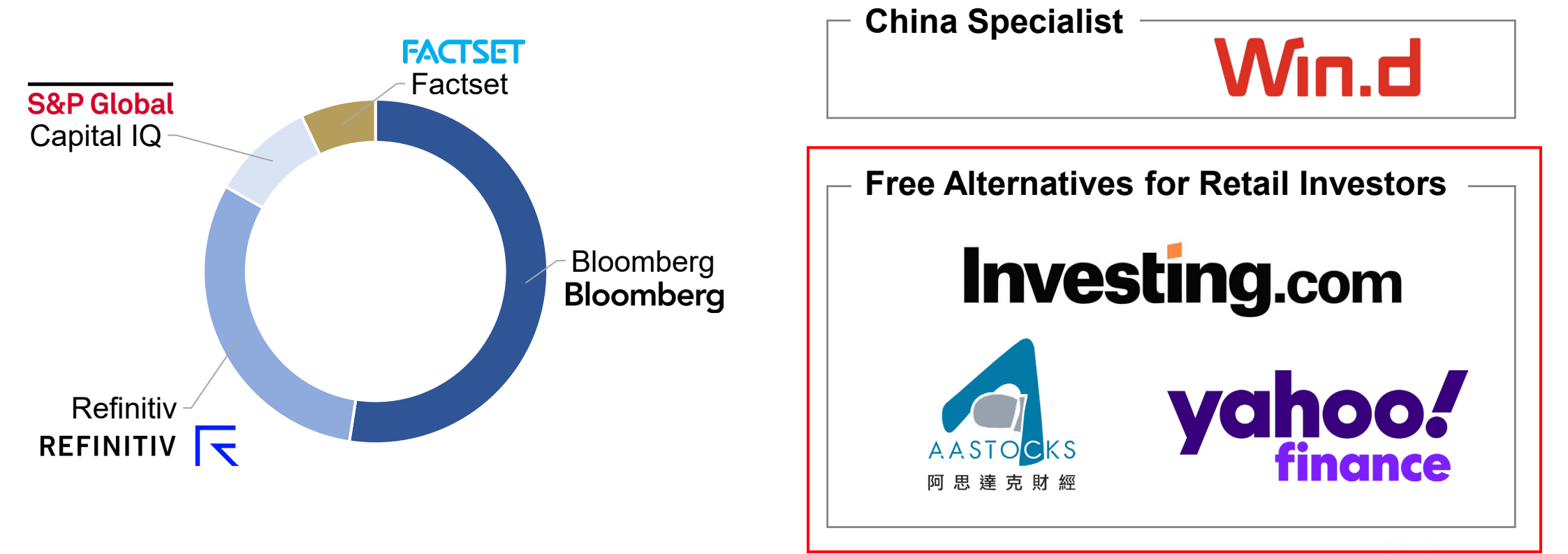

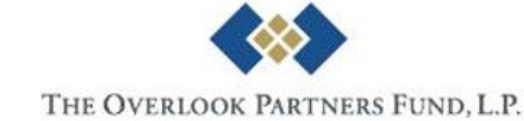

## What Are They Capable Of?

#### All-in-one Financial Database

- Company financials, security data across asset classes (equities, fixed income, derivatives), macroeconomic data, ESG data etc.

#### News and Research

- News waterfall/alert, research reports

#### Quantitative Tools

- Graphing, portfolio management (risk attribution analysis), back-testing, automation

-

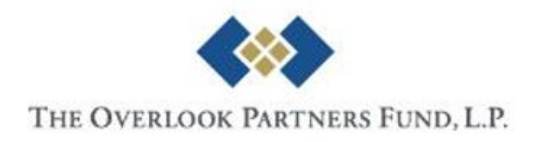

### This Session...

1

#### Initial Screening Process Walkthrough

Free Screeners (Yahoo Finance & Investing.com)

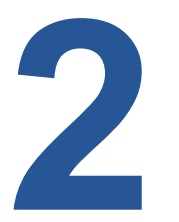

Data Collection for Company Analysis

Some Useful Websites

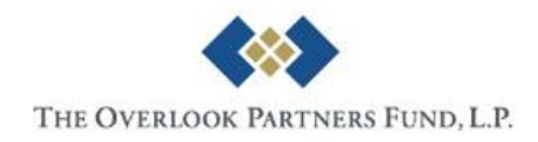

# Initial Screening Process Walkthrough

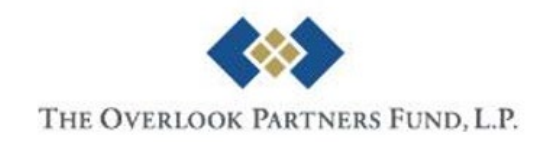

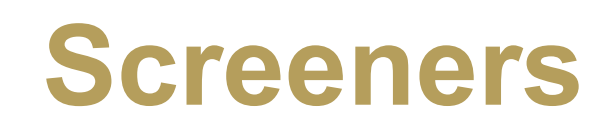

#### All Screeners / New Unsaved Screener\* expires in a few days, please save your screener.

| ✓ Build Stocks screener with filters b<br>Region is | Hong Kong SAR China × +              | <ul><li>Estimated results</li><li>286</li></ul> |
|-----------------------------------------------------|--------------------------------------|-------------------------------------------------|
| Market Cap (Intraday) is                            | Small Cap Mid Cap Large Cap Mega Cap | 0                                               |
| Price / Earnings (P/E) less than 🗸                  | 15                                   | 8                                               |
| + Add another filter Find Stocks Save Filters       | Sign in to save your screener        |                                                 |

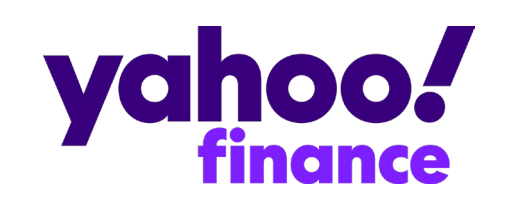

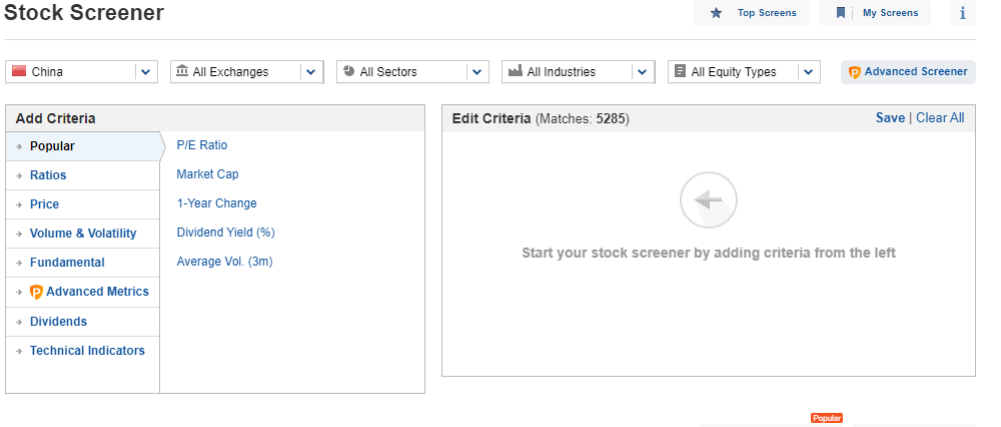

Screener Results (5285)

🛃 Download Results 🛛 🖈 Add to Watchlist

## Investing.com

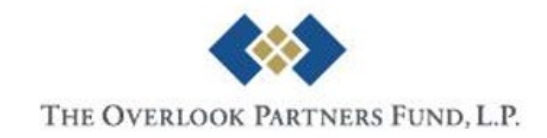

### Demo

- Consider the following conditions
  - Market: Greater China (China, Hong Kong, Taiwan)
  - Market Cap: >US\$ 1bn
  - Net Profit Margin: >10%
  - Return on Equity: >15%
  - Industry: ex. Financials and Real Estates

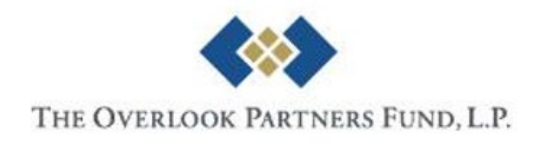

### Yahoo Finance – Home Page

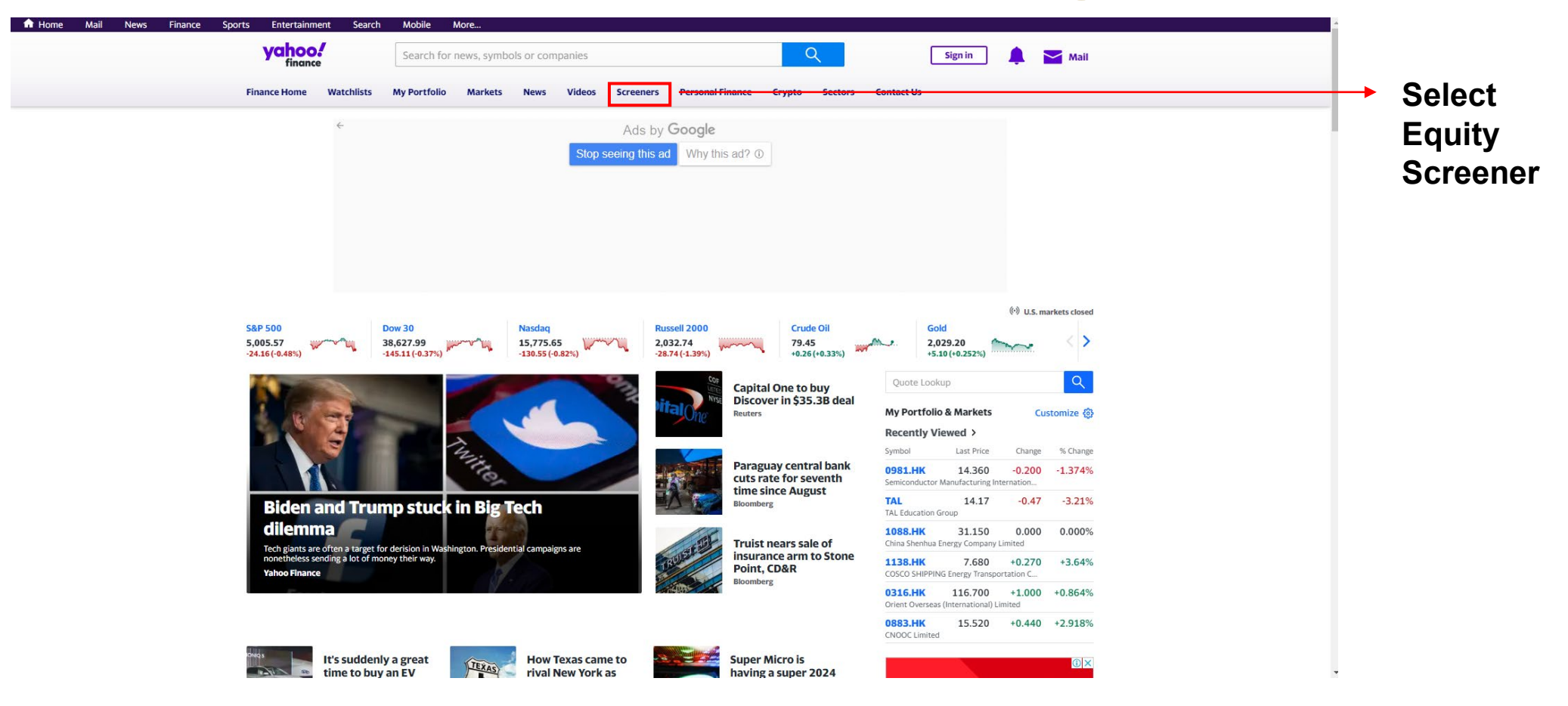

#### https://finance.yahoo.com/

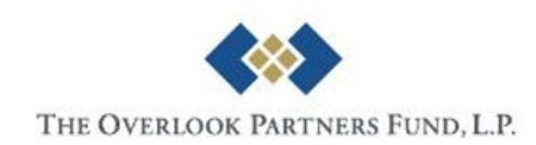

## Yahoo Finance – Equity Screener

#### All Screeners / New Untitled Screener ✓ Build Stocks screener with filters below Currency in USD Estimated results Region is United States × + 0 0 0 Market Cap (Intraday) is Small Cap Mid Cap Large Cap Mega Cap Input 0 Price (Intraday) greater than v Universe Criteria Sector is + Add Sector Selected 0 Industry is Select Sector first + Add another filter Sign in to save your screener **Results List** Heatmap View ШĿ View Enter criteria and click 'Find Stocks' to see the matching stocks **Results**

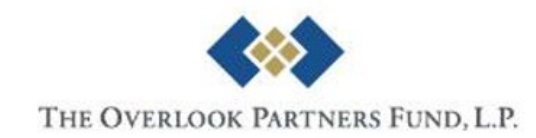

## Yahoo Finance – Equity Screener

#### Saved Screeners Equity Screener Mutual Fund Screener ETF Screener Futures Screener Index Screener All Screeners / New Untitled Screener ✓ Build Stocks screener with filters below Currency in USD Estimated results Region is China × + 8 1142 × Q hong Click to Market Cap Θ Hong Kong SAR China Price (Intra Add Θ Sector is + Add Sector Remove Industry is Select Sector first + Add another filter Find Stocks Save Filters Sign in to save your screener

#### All Screeners / New Untitled Screener

| → Build Stocks screener with filters be       | elow Currency in USD                                                                                                    | Estimated results |
|-----------------------------------------------|----------------------------------------------------------------------------------------------------|-------------------|
| Region is                                     | China × Hong Kong SAR China × Taiwan × +                                                                                                    | ° 658             |
| Market Cap (Intraday) is                      | Small Cap Mid Cap Large Cap Mega Cap                                                                                                    | 0                 |
| Sector is                                     | Basic Materials     ×     Consumer Defensive     ×     Utilities     ×     Energy     ×       Technology     ×     Consumer Cyclical     ×     Healthcare     ×     Industrials     ×     + | 0                 |
| Industry is                                   | + Add Industry                                                                                                    |                   |
| Price / Earnings (P/E) less than 🗸            | 15                                                                                                    | 8                 |
| Price / Earnings to Growth<br>(P/E/G) is      | <1 1 to 2 2 to 3 >3                                                                                                    | 8                 |
| + Add another filter Find Stocks Save Filters | Sign in to save your screener Click Find Stocks                                                                                                    | to View           |
|                                               | Screening Results                                                                                                    | 5                 |

#### **Criteria Available**

| Choose filters to screen Stocks             | Q Find filters                                                     | ×        |
|---------------------------------------------|--------------------------------------------------------------------|----------|
| Popular Filters                             |                                                                    | <u>^</u> |
| <ul> <li>Beta (5Y Monthly)</li> </ul>       | Exchange 🗹 Market Cap (Intraday)                                   |          |
| ✓ Region                                    | Sector & Industry                                                  |          |
| Changes in Price and Market Cap             |                                                                    |          |
| Price (End of Day)                          | 52 Week Price % Change     Price (Intraday)                        |          |
| <ul> <li>Price Change (Intraday)</li> </ul> | 52 Week Price High (Last Close)     52 Week Price Low (Last Close) |          |
| Market Cap (Last Close)                     | % Change in Price (Intraday)                                       |          |
| Changes in Volume and Ownership             |                                                                    |          |
| Avg Vol (3 month)                           | Volume Cand of Day)                                                |          |
| % of Shares Outstanding Held by Insiders    | % of Shares Outstanding Held by Institutions                       |          |
| Short Interest                              |                                                                    |          |
| Short Interest Ratio                        | Short Interest Short Interest % Change                             |          |
| Short % of Float                            | Short % of Shares Outstanding                                      | -        |
| Close                                       |                                                                    |          |
|                                             |                                                                    |          |

| Choose filters to screen Stocks       | Q Find filters                     |                                                     | ×     |
|---------------------------------------|------------------------------------|-----------------------------------------------------|-------|
| Valuation Metric                      |                                    |                                                     | *     |
| Book Value / Share                    | Price / Sales (P/S)                | Price / Book Value (P/B)                            |       |
| Price / Earnings (P/E)                | Price / Tangible Book Value (P/TB) | Total Enterprise Value / Total Revenue (EV/Sa       | ales) |
| Price / Earnings to Growth (P/E/G)    | Trailing P/E                       | <ul> <li>P/B (most recent quarter - mrq)</li> </ul> |       |
| Profitability Ratios and Dividends    |                                    |                                                     |       |
| Consecutive Years of Dividend Growth  | Forward Dividend Rate (DPS)        | Forward Dividend Yield %                            |       |
| Return on Assets %                    | Return On Equity %                 | Return on Total Capital %                           |       |
| Debt Ratios                           |                                    |                                                     |       |
| EBITDA / Interest Expense (LTM)       | EBIT / Interest Expense (LTM)      | Total Enterprise Value (TEV) / EBIT                 |       |
| Total Enterprise Value (TEV) / EBITDA | Long Term Debt / Equity (LT D/E) % | Net Debt / EBITDA                                   |       |
| Total Debt / EBITDA                   | Debt / Equity (D/E) %              |                                                     |       |
| inuidity Patios                       |                                    |                                                     |       |
| Altman Z Score                        | Current Ratio                      | Operating Cash Flow Ratio                           |       |
|                                       |                                    |                                                     |       |
| Close                                 |                                    |                                                     |       |
|                                       |                                    |                                                     |       |

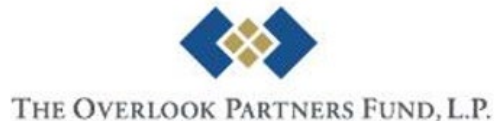

# Yahoo Finance – Equity Screener

#### Pay Attention to:

All Screeners / New Unsaved Screener\* expires in a few days, please save your screener.

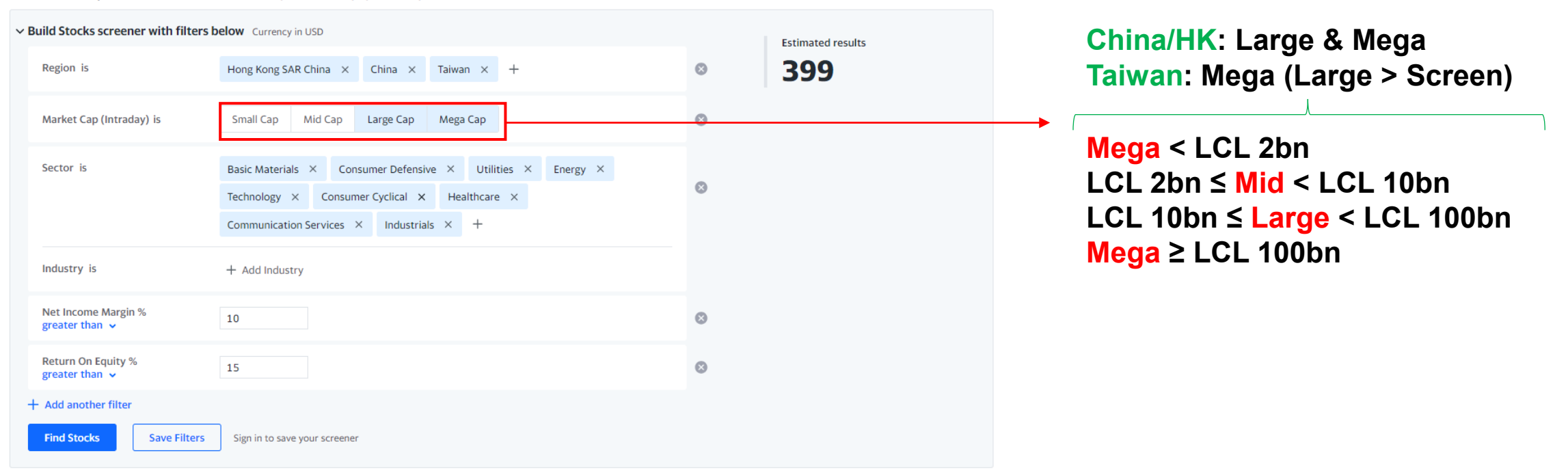

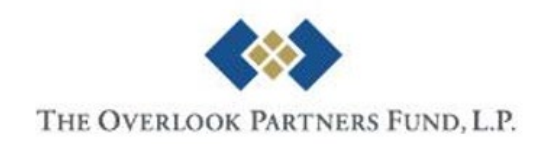

## Yahoo Finance – Result Page

#### Matching Stocks 1-25 of 399 results 🖞 Add to Portfolio

() Results were generated a few mins ago. Pricing data is updated frequently. Currency in USD

| Symbol           | Name                                                  | Price<br>(Intraday) | Change | % Change       | Volume   | Avg Vol (3<br>month) | Market Cap 🗸 | PE Ratio<br>(TTM) |          | 52 Week Range |
|------------------|-------------------------------------------------------|---------------------|--------|----------------|----------|----------------------|--------------|-------------------|----------|---------------|
| 2330.TW          | Taiwan Semiconductor Manufacturing<br>Company Limited | 687.00              | +9.00  | +1.33%         | 30.771M  | 32.861M              | 17.815T      | 21.24             | 489.00   | 709.00        |
| 🗌 0700.НК        | Tencent Holdings Limited                              | 285.600             | +0.800 | +0.28%         | 13.014M  | 22.725M              | 2.694T       | 13.01             | 260.20   | 397.60        |
| <b>600519.SS</b> | Kweichow Moutai Co., Ltd.                             | 1,670.00            | -25.43 | -1.50%         | 3.447M   | 2.858M               | 2.098T       | 29.49             | 1,555.55 | 1,935.00      |
| 2454.TW          | MediaTek Inc.                                         | 982.00              | +19.00 | +1.97%         | 8.024M   | 6.604M               | 1.563T       | 22.41             | 638.00   | 1,055.00      |
| 0883.HK          | CNOOC Limited                                         | 15.660              | +0.580 | +3.846%        | 127.567M | 73.002M              | 782.928B     | 5.21              | 10.90    | 15.70         |
| 601088.SS        | China Shenhua Energy Company Limited                  | 39.76               | -0.05  | -0.13%         | 30.986M  | 29.277M              | 751.432B     | 13.48             | 27.00    | 40.26         |
| 300750.SZ        | Contemporary Amperex Technology Co.,<br>Limited       | 158.33              | -1.76  | -1.10%         | 22.195M  | 26.383M              | 696.5B       | 15.65             | 140.40   | 251.33        |
| 6288.HK          | Fast Retailing Co., Ltd.                              | 21.700              | +0.600 | +2.84%         | 3,900    | 3,249                | 691.188B     | 40.19             | 15.00    | 22.50         |
| <b>600938.SS</b> | CNOOC Limited                                         | 24.48               | -0.13  | -0.53%         | 47.795M  | 32.861M              | 682.512B     | 8.93              | 15.89    | 25.07         |
| 600900.SS        | China Yangtze Power Co., Ltd.                         | 25.54               | +0.34  | +1.35%         | 68.608M  | 70M                  | 624.918B     | 26.33             | 20.02    | 25.72         |
| 2303.TW          | United Microelectronics Corporation                   | 49.25               | +0.10  | +0.20%         | 33.595M  | 65.627M              | 615.778B     | 8.84              | 42.40    | 54.80         |
| 🗌 9999.НК        | NetEase, Inc.                                         | 170.000             | +0.600 | +0.35%         | 2.63M    | 8.054M               | 548.209B     | 18.83             | 116.10   | 185.70        |
| 000858.SZ        | Wuliangye Yibin Co.,Ltd.                              | 134.38              | -1.77  | -1.30%         | 21.182M  | 17.689M              | 521.611B     | 17.66             | 122.56   | 212.62        |
| 9633.HK          | Nongfu Spring Co., Ltd.                               | 44.200              | +0.650 | +1.49%         | 1.189M   | 4.395M               | 497.095B     | 46.53             | 37.95    | 48.75         |
| 300760.SZ        | Shenzhen Mindray Bio-Medical Electronics Co.,<br>Ltd. | 300.09              | +1.61  | +0.54%         | 4.021M   | 3.422M               | 363.841B     | 32.03             | 253.48   | 325.68        |
| 3034.TW          | Novatek Microelectronics Corp.                        | 587.00              | +37.00 | +6.73%         | 18.29M   | 4.012M               | 357.197B     | 16.22             | 380.00   | 605.00        |
| 2395.TW          | Advantech Co., Ltd.                                   | 391.00              | +1.00  | +0.26%         | 1.36M    | 991,205              | 334.982B     | 30.48             | 315.49   | 410.50        |
| 2345.TW          | Accton Technology Corporation                         | 569.00              | +5.00  | +0.89%         | 3.277M   | 2.867M               | 317.473B     | 35.65             | 268.00   | 580.00        |
| 3661.TW          | Alchip Technologies, Limited                          | 4,150.00            | +70.00 | +1.72%         | 1.086M   | 2.002M               | 307.503B     | 115.60            | 900.00   | 4,450.00      |
| <b>4904.TW</b>   | Far EasTone Telecommunications Co., Ltd.              | 80.70               | -0.10  | <b>-0.12</b> % | 4.615M   | 4.598M               | 290.981B     | 24.16             | 68.30    | 83.50         |
| 3037.TW          | Unimicron Technology Corp.                            | 190.50              | -2.00  | <b>-1.04</b> % | 22.472M  | 13.72M               | 290.293B     | 18.02             | 124.00   | 208.00        |
| <b>600809.SS</b> | Shanxi Xinghuacun Fen Wine Factory Co.,Ltd.           | 223.17              | -1.65  | -0.73%         | 3.82M    | 4.171M               | 272.258B     | 26.13             | 183.95   | 298.59        |
| 8069.TWO         | E Ink Holdings Inc.                                   | 228.50              | +5.50  | +2.47%         | 6.591M   | 6.457M               | 260.741B     | 31.34             | 165.50   | 241.00        |
| <b>601225.SS</b> | Shaanxi Coal Industry Company Limited                 | 25.62               | +0.25  | +0.99%         | 39.356M  | 36.946M              | 248.386B     | 11.24             | 15.83    | 26.16         |
| 6488.TWO         | GlobalWafers Co., Ltd.                                | 560.00              | 0.00   | 0.00%          | 1.214M   | 1.717M               | 244.224B     | 12.06             | 447.00   | •             |

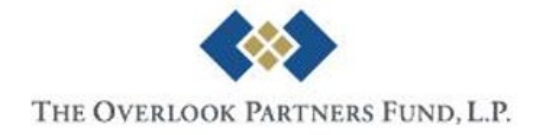

## **Investing.com – Home Page**

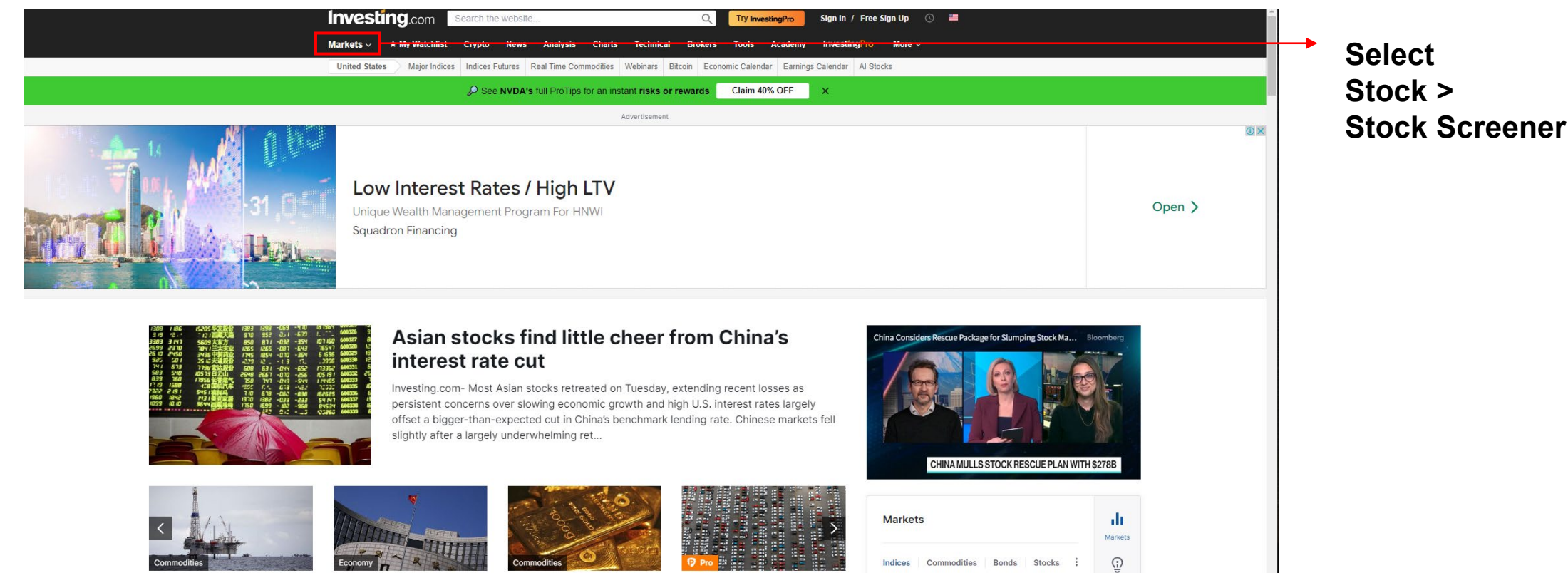

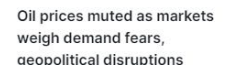

China cuts 5-year loan prime rate more than expected, 1-

Gold prices tread water as rate cut woes persist vear LPR left unchanged

Why JPMorgan thinks these car dealers could be under pressure in the first half of 2024

| Ma        | rkets | 3    |         |    |       |        |        | Markets         |
|-----------|-------|------|---------|----|-------|--------|--------|-----------------|
| India     | es    | Comr | noditie | es | Bonds | Stocks | : :    | ÷               |
| <u>1D</u> | 1W    | 1M   | 6M      | 1Y | 5Y    | Max    |        | ProPicks<br>New |
| M         | MAN   | M    | Mruy    | 4. | ٨.    |        | 38 650 | ~               |

# THE OVERLOOK PARTNERS FUND, L.P.

#### https://www.investing.com/

## Investing.com – Equity Screener

| Stock Screener         | One At             | a Time * Top Scre                       | eens 📕 My Screens 1              |
|------------------------|--------------------|-----------------------------------------|----------------------------------|
| United States 🗸 🗸      |                    | ✓ ▲ All Industries ✓ ■ All Equity Types | ✓ P Advanced Screener            |
| Add Criteria           |                    | Edit Criteria (Matches: 11142)          | Save   Clear All                 |
| → Popular              | P/E Ratio          |                                         |                                  |
| → Ratios               | Market Cap         |                                         |                                  |
| → Price                | 1-Year Change      | ( -)                                    |                                  |
| → Volume & Volatility  | Dividend Yield (%) |                                         |                                  |
| → Fundamental          | Average Vol. (3m)  | Start your stock screener by adding cr  | iteria from the left             |
| Advanced Metrics       |                    |                                         |                                  |
| Dividends              |                    |                                         |                                  |
| → Technical Indicators |                    |                                         |                                  |
|                        |                    |                                         |                                  |
|                        |                    |                                         | Popular                          |
| creener Results (1114) | 2)                 | L. Downle                               | pad Results 🛛 🔺 Add to Watchlist |

Screener Results (11142)

| Overview Fundamental | Technical Performa | ance Candlestick Patter | ns      |          |              |        |
|----------------------|--------------------|-------------------------|---------|----------|--------------|--------|
| Name ‡               | Symbol ‡           | Exchange ‡              | Last ÷  | Chg. % ‡ | Market Cap 🗧 | Vol. ÷ |
| Microsoft            | MSFT               | NASDAQ                  | 404.06  | -0.61    | 3.00T        | 22.30M |
| Apple                | AAPL               | NASDAQ                  | 182.31  | -0.84    | 2.82T        | 49.75M |
| NVIDIA               | NVDA               | NASDAQ                  | 726.13  | -0.06    | 1.79T        | 49.53M |
| Amazon.com           | AMZN               | NASDAQ                  | 169.51  | -0.17    | 1.76T        | 47.79M |
| Alphabet C           | GOOG               | NASDAQ                  | 141.76  | -1.51    | 1.75T        | 21.71M |
| Alphabet A           | GOOGL              | NASDAQ                  | 140.52  | -1.58    | 1.75T        | 31.47M |
| Meta Platforms       | META               | NASDAQ                  | 473.32  | -2.21    | 1.21T        | 23.22M |
| Berkshire Hathaway B | BRKb               | NYSE                    | 405.99  | 0.63     | 880.00B      | 3.52M  |
| Berkshire Hathaway A | BRKa               | NYSE                    | 610.09K | 0.51     | 880.00B      | 12.60K |
| 📕 Eli Lilly          | LLY                | NYSE                    | 782.06  | 3.20     | 703.31B      | 4.99M  |
|                      |                    |                         |         |          |              |        |

View Results

Input Criteria

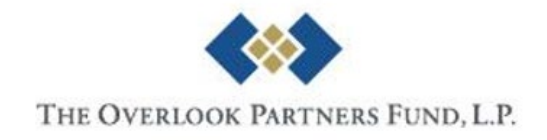

# Investing.com – Equity Screener

Download Results 🔺 Add to Watchlist

#### Select

| 🖬 China 🛛 🗸            | 🟛 All Exchanges 🛛 🗸 🕹 Technology                                    | All Industries              | All Equity Types V     |
|------------------------|---------------------------------------------------------------------|-----------------------------|------------------------|
| Add Criteria           |                                                                     | Edit Griteria (Matches: 40) | Save   Clear All       |
| → Popular              |                                                                     | 5 Year EPS Growth           | 20.00                  |
| → Ratios               | Price to Free Cash Flow (TTM)                                       |                             |                        |
| Price                  | Price to Book (MRQ)                                                 | Sn                          | ocify                  |
| › Volume & Volatility  | Price to Tangible Book (MRQ)                                        | Op                          | lecity                 |
| → Fundamental          | EPS(MRQ) vs Qtr. 1 Yr. Ago                                          | Cr                          | iteria                 |
| Advanced Metrics       | EPS(TTM) vs TTM 1 Yr. Ago                                           |                             |                        |
| Dividends              | 5 Year EP's Growth ChCK                                             | το Ααα                      |                        |
| → Technical Indicators | Sales (MRQ) vs Qtr. 1 Yr. Ago<br>Sales (TTM) vs TTM 1 Yr. Ago (TTM) | Sig                         | n In to Export Results |
|                        | ▼<br>                                                               | orgi                        |                        |

#### Screener Results (40)

#### Overview Fundamental Technical Performance Candlestick Patterns

| Name ‡                          | Symbol ‡ | Exchange ¢ | Last ‡ | Chg. % ‡ | Market Cap 🗧 | Vol. ÷ 🕸 |
|---------------------------------|----------|------------|--------|----------|--------------|----------|
| Hithink RoyalFlush Info Network | 300033   | Shenzhen   | 128.14 | -0.51%   | 68.43B       | 5.63M    |
| China Satellite Communication   | 601698   | Shanghai   | 15.29  | 2.75%    | 62.86B       | 23.93M   |
| Avary                           | 002938   | Shenzhen   | 19.38  | -0.1%    | 44.79B       | 5.36M    |
| Hundsun Tech                    | 600570   | Shanghai   | 21.84  | -1.93%   | 41.62B       | 17.85M   |
| Haige Communicat A              | 002465   | Shenzhen   | 10.76  | 1.13%    | 26.65B       | 21.63M   |
| Changsha Jingjia Microelectron  | . 300474 | Shenzhen   | 57.1   | -3.06%   | 26.10B       | 7.13M    |
| Fuzhou Rockchip Electronics Co  | 603893   | Shanghai   | 50.13  | -3.32%   | 21.49B       | 2.68M    |
| Victory Giant Tech              | 300476   | Shenzhen   | 19.69  | -3.76%   | 16.76B       | 38.78M   |
| Sinosoft Co                     | 603927   | Shanghai   | 26.31  | -1.2%    | 15.81B       | 6.68M    |
| Willfar Information Technology  | 688100   | Shanghai   | 29.48  | -1.04%   | 14.60B       | 2.32M    |
| G-bits Network                  | 603444   | Shanghai   | 197.8  | -1.25%   | 14.25B       | 1.08M    |
| Suzhou Secote A                 | 603283   | Shanghai   | 62.26  | -5.55%   | 12.47B       | 4.90M    |
| Edifier Technology Co Ltd       | 002351   | Shenzhen   | 12.46  | -0.08%   | 11.08B       | 13.24M   |
| Shenzhen H&T A                  | 002402   | Shenzhen   | 11.74  | 3.62%    | 10.94B       | 23.21M   |
| China Wafer Level CSP           | 603005   | Shanghai   | 16.51  | -1.9%    | 10.76B       | 11.39M   |

#### **View Results**

| Criteria | Avai | lab | le |
|----------|------|-----|----|
|          |      |     |    |

| Add Criteria           |                               |   |
|------------------------|-------------------------------|---|
| → Popular              | EPS                           | - |
| → Ratios               | P/E Ratio (TTM)               |   |
| → Price                | Price to Sales (TTM)          |   |
| → Volume & Volatility  | Price to Cash Flow (MRQ)      |   |
| → Fundamental          | Price to Free Cash Flow (TTM) | 1 |
| → P Advanced Metrics   | Price to Book (MRQ)           |   |
| → Dividends            | Price to Tangible Book (MRQ)  |   |
| → Technical Indicators | EPS(MRQ) vs Qtr. 1 Yr. Ago    |   |
|                        | EPS(TTM) vs TTM 1 Yr. Ago     | - |

| Add Criteria           |                         |   |  |  |  |  |  |  |
|------------------------|-------------------------|---|--|--|--|--|--|--|
| → Popular              | Operating margin (5YA)  | * |  |  |  |  |  |  |
| → Ratios               | Pretax margin (TTM)     |   |  |  |  |  |  |  |
| → Price                | Pretax margin (5YA)     |   |  |  |  |  |  |  |
| → Volume & Volatility  | Net Profit margin (TTM) |   |  |  |  |  |  |  |
| → Fundamental          | Net Profit margin (5YA) |   |  |  |  |  |  |  |
| Advanced Metrics       | Quick Ratio (MRQ)       |   |  |  |  |  |  |  |
| → Dividends            | Current Ratio (MRQ)     |   |  |  |  |  |  |  |
| → Technical Indicators | LT Debt to Equity (MRQ) |   |  |  |  |  |  |  |
|                        | Total Debt to Equity    | - |  |  |  |  |  |  |

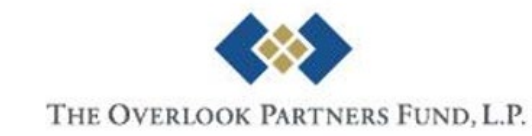

#### Investing.com – Result in .CSV

| Ī | Name                                      | Symbol | Last  | Chg. % | Market Ca | Vol.    |
|---|-------------------------------------------|--------|-------|--------|-----------|---------|
|   | China Telecom                             | 601728 | 6.03  | 0.50%  | 512.75B   | 158.20M |
|   | Semiconductor M                           | 688981 | 44.38 | -0.98% | 166.53B   | 14.73M  |
|   | United Nova Tech                          | 688469 | 5.37  | 0.19%  | 166.53B   | 17.10M  |
|   | China United Network Comm                 | 600050 | 4.72  | 0.64%  | 144.42B   | 236.06M |
|   | Zte A                                     | 63     | 24.25 | -1.82% | 116.04B   | 61.71M  |
|   | Shanghai Baosight Software A              | 600845 | 42.55 | -2.63% | 102.19B   | 4.96M   |
|   | Avary                                     | 2938   | 19.38 | -0.10% | 44.79B    | 5.36M   |
|   | Zhejiang Jingsheng Mech Electric          | 300316 | 33.9  | -0.53% | 44.15B    | 6.89M   |
|   | Jiangsu Zhongtian Tech                    | 600522 | 12.07 | -1.71% | 41.30B    | 23.66M  |
|   | 37 Interactive Entertainment Network Tech | 2555   | 18.36 | -1.29% | 40.58B    | 35.91M  |
|   | Hisense Electric                          | 600060 | 24.58 | 0.70%  | 31.55B    | 8.14M   |
|   | Hengtong Optic Electric                   | 600487 | 11.68 | -1.44% | 28.61B    | 19.14M  |
|   | Jiangsu Pacific Quartz                    | 603688 | 72.85 | -2.08% | 26.27B    | 3.73M   |
|   | Zhenhua Tech A                            | 733    | 46.42 | -1.59% | 25.71B    | 5.06M   |
|   | Suzhou Dongshan A                         | 2384   | 13.62 | -2.78% | 23.32B    | 23.82M  |
| • | Shenzhen Mtc A                            | 2429   | 5.09  | -1.74% | 23.04B    | 22.69M  |
|   | Dmegc Magnetics A                         | 2056   | 13.16 | -1.57% | 21.22B    | 10.18M  |
|   | Shenzhen SC New Energy A                  | 300724 | 60.34 | -1.92% | 20.94B    | 4.80M   |
|   | Shenzhen KTC Technology                   | 1308   | 26.18 | -2.17% | 18.20B    | 2.05M   |
|   | Aisino Corp                               | 600271 | 9.49  | -0.32% | 17.64B    | 8.24M   |
|   | Digital China Group                       | 34     | 26.31 | -1.79% | 17.22B    | 14.24M  |
|   | G-bits Network                            | 603444 | 197.8 | -1.25% | 14.25B    | 1.08M   |
|   | Beijing United Information Technology Co  | 603613 | 18.18 | 1.56%  | 12.93B    | 16.14M  |
|   | Sz Huaqiang A                             | 62     | 9.55  | -3.14% | 9.99B     | 4.64M   |
| 1 | Xinjiang Joinworld                        | 600888 | 7.11  | -0.97% | 9.60B     | 7.02M   |
| • | Inner Mongolia OJing Science              | 1269   | 43.69 | -2.33% | 8.61B     | 5.23M   |
|   | Shenzhen Suntak Circuit                   | 2815   | 7.82  | -0.64% | 8.53B     | 6.53M   |
| 1 | Changzhou Fusion New Material             | 688503 | 47.13 | -0.49% | 7.84B     | 1.25M   |
| 1 | Sz Woer A                                 | 2130   | 6.22  | 0.97%  | 7.82B     | 11.72M  |
|   | Olympic Circuit Tech                      | 603920 | 14.39 | -2.37% | 7.74B     | 5.22M   |
|   |                                           |        |       |        |           |         |

<u>Ticker Symbol</u> Hong Kong: 1/00001 [no leading zeros, 5 digits w/ leading zeros] China: 000733 [6 digits, w/ leading zeros] Taiwan: 2330 [4 digits, w/ leading zeros]

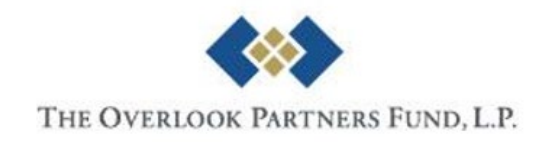

# **Data Sources** Public Disclosures and Fillings

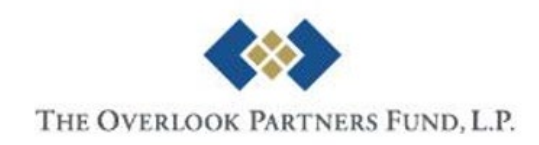

# **Regulatory Fillings**

- Hong Kong
  - HKEXnews: https://www.hkexnews.hk/index.htm
- China
  - CNinfo: <a href="http://www.cninfo.com.cn/new/index">http://www.cninfo.com.cn/new/index</a>
- Taiwan
  - TWSE: https://www.twse.com.tw/en/index.html
  - ezSearch: <a href="https://mops.twse.com.tw/mops/web/ezsearch?lang=EN">https://mops.twse.com.tw/mops/web/ezsearch?lang=EN</a>

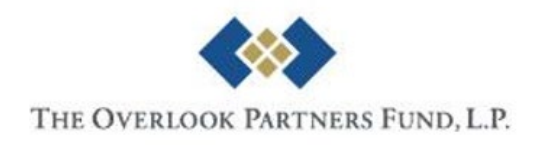

# Hong Kong – HKEXnews

| LISTED COMPANY                   |                        | CCASS SHAREHOLDING                                                                    | DISCLOSURE OF INTERESTS >                            |           |                                                                                        | SEARCH GUID                                                                 |
|----------------------------------|------------------------|---------------------------------------------------------------------------------------|------------------------------------------------------|-----------|----------------------------------------------------------------------------------------|-----------------------------------------------------------------------------|
| TITLE SEARCH                     | CONTENT SEARCH         |                                                                                       |                                                      |           |                                                                                        | Disclaimer                                                                  |
| CURRENT SECUR                    |                        | ED SECURITIES                                                                         |                                                      |           |                                                                                        |                                                                             |
| Stock Code/Stock Na              | me                     | Headline Category and Document T                                                      | iype 访 🛛 🛛 From                                      | То        | News Title                                                                             | Clear All                                                                   |
| Stock Code/Stock N               | lame                   | ALL 🔻 ALL                                                                             | · <u>11</u> 2024/01/20                               | 11 2024/0 | 2/20 keyword(s)                                                                        | SEARCH                                                                      |
| List of Stock Codes >            |                        | ding Zaros                                                                            |                                                      |           |                                                                                        |                                                                             |
| Digits                           | W/Lec                  | ading zeros                                                                           |                                                      | _         |                                                                                        |                                                                             |
| LATEST LISTED                    | COMPANY INFORM         | IATION                                                                                |                                                      | O Refresh | <b>EXCHANGE REPORTS</b>                                                                |                                                                             |
| ATEST                            | LATEST SUBMIS          | SIONS<br>Stock Code Stock Short                                                       | t Name                                               |           | PROLONGED SUSPENSION STATU<br>Main Board GEM                                           | JS REPORT                                                                   |
| INANCIAL<br>TATEMENTS/ESG        | <b>12:01</b><br>20 Feb | 01066 WEIGAO GRO<br>Announcements and Notices - [Dat                                  | OUP<br>te of Board Meeting]                          |           | SHARE REPURCHASES REPORTS                                                              | >                                                                           |
| PO ALLOTMENT<br>ESULTS           | <b>07:30</b><br>20 Feb | O1801 INNOVENT E     Announcements and Notices - [Oth     VOLUNTARY (170KB) [PP]      | 310<br>ner - Business Update]                        |           | BOARD MEETING NOTIFICATIONS<br>Main (HTM) Main (CSV) 🖄 GE                              | 5<br>M (HTM) GEM (CSV) 🖄                                                    |
| OTICES OF<br>ENERAL              | <b>06:05</b>           | 02487 CUTIA-B<br>Announcements and Notices - [Oth                                     | ner - Miscellaneous]                                 |           | DIVIDENDS & OTHER ENTITLEME<br>Main (HTM) Main (CSV) № GEI                             | NTS<br>M (HTM) GEM (CSV) I∄                                                 |
| ROSPECTUSES                      | <b>22:59</b><br>19 Feb | 09638 FERRETTI<br>Announcements and Notices - [Ove<br>OVERSEAS REGULATORY (715K       | erseas Regulatory Announcement - Other]<br>(B) [F0F] |           | LIST OF DIRECTORS                                                                      | M (HTM) GEM (CSV) 🗷                                                         |
| ESULTS<br>NNOUNCEMENTS           | <b>22:58</b><br>19 Feb | 09638 FERRETTI<br>Announcements and Notices - [List<br>List of Directors (443KB) [PD] | t of Directors and their Role and]                   |           |                                                                                        | ·                                                                           |
| ESULTS OF<br>EENERAL<br>IEETINGS |                        |                                                                                       |                                                      |           | ESS E-SUBMISSION S<br>Login to submit do<br>publication related<br>issuers and profess | YSTEM<br>cuments for listing /<br>matters (for listed<br>ional agents only) |

**RESUMPTION /** 

CUEDENCION

#### **Headline Categories**

- Financial Statements
- Announcements
- ESG Reports

DISCLOSURE OF INTERESTS ONLINE

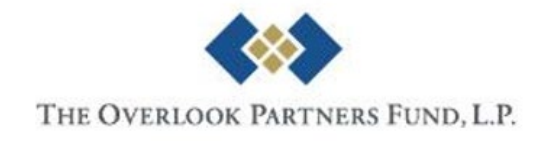

## Hong Kong – HKEXnews

| HKEX news             | 故露易 LISTED COMPAN           | Y PUBLICATIONS       | SHAREHOLDING DISCL                    | OSURES            | NEW LISTINGS |               | EXCHANGE REPORTS |  |
|-----------------------|-----------------------------|----------------------|---------------------------------------|-------------------|--------------|---------------|------------------|--|
| Search Type           | Stock Code/Stock Name       | Headline Categ       | ory and Document Type (i)             | From              | То           | News Title    | Clear All        |  |
| Current<br>Securities | 00001 CKH HOLDINGS $\times$ | Headline<br>Category | Annual Report                         | <b>•</b> 11 2007, | 06/25        | 20 Keyword(s) | SEARCH           |  |
|                       |                             | Note: Headline       | Category is available since 25 June 2 | 2007              |              |               |                  |  |

#### LISTED COMPANY INFORMATION SEARCH RESULTS

Total records found: 16 Disclosure of Interests > | Listing Category: Primary Listing

| Release Time 🔻   | Stock Code 🔺 | Stock Short Name | Document Ø Hide Headline                                                                                                    |
|------------------|--------------|------------------|----------------------------------------------------------------------------------------------------|
| 17/04/2023 17:15 | 00001        | CKH HOLDINGS     | Financial Statements/ESG Information - [Annual Report]<br>2022 ANNUAL REPORT (14MB) 👓                                                             |
| 11/04/2022 17:00 | 00001        | CKH HOLDINGS     | Financial Statements/ESG Information - [Annual Report]<br>2021 ANNUAL REPORT (12MB) [POT                                                          |
| 12/04/2021 17:00 | 00001        | CKH HOLDINGS     | Financial Statements/ESG Information - [Annual Report]<br>2020 ANNUAL REPORT (8MB) [FDF]                                                          |
| 07/04/2020 17:38 | 00001        | CKH HOLDINGS     | Financial Statements/ESG Information - [Annual Report]<br>2019 ANNUAL REPORT (11MB) 📴                                                             |
| 09/04/2019 17:12 | 00001        | CKH HOLDINGS     | Financial Statements/ESG Information - [Annual Report / Environmental, Social and Governance Information/Report]<br>2018 ANNUAL REPORT (9154KB) 🞯 |
| 06/04/2018 16:35 | 00001        | CKH HOLDINGS     | Financial Statements/ESG Information - [Annual Report / Environmental, Social and Governance Information/Report]<br>2017 ANNUAL REPORT (6479KB) 👓 |
| 05/04/2017 17:35 | 00001        | CKH HOLDINGS     | Financial Statements/ESG Information - [Annual Report / Environmental, Social and Governance Information/Report]<br>2016 ANNUAL REPORT (8747KB) 📴 |
| 12/04/2016 17:09 | 00001        | CKH HOLDINGS     | Financial Statements/ESG Information - [Annual Report]<br>2015 ANNUAL REPORT (8431KB) 📴                                                           |
| 29/04/2015 19:15 | 00001        | CKH HOLDINGS     | Financial Statements/ESG Information - [Annual Report]<br>ANNUAL REPORT 2014 (3380KB) [PDF]                                                       |

#### Download for Further Analysis

Disclaimer

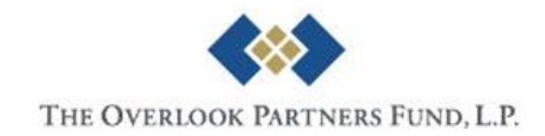

## China – CNinfo

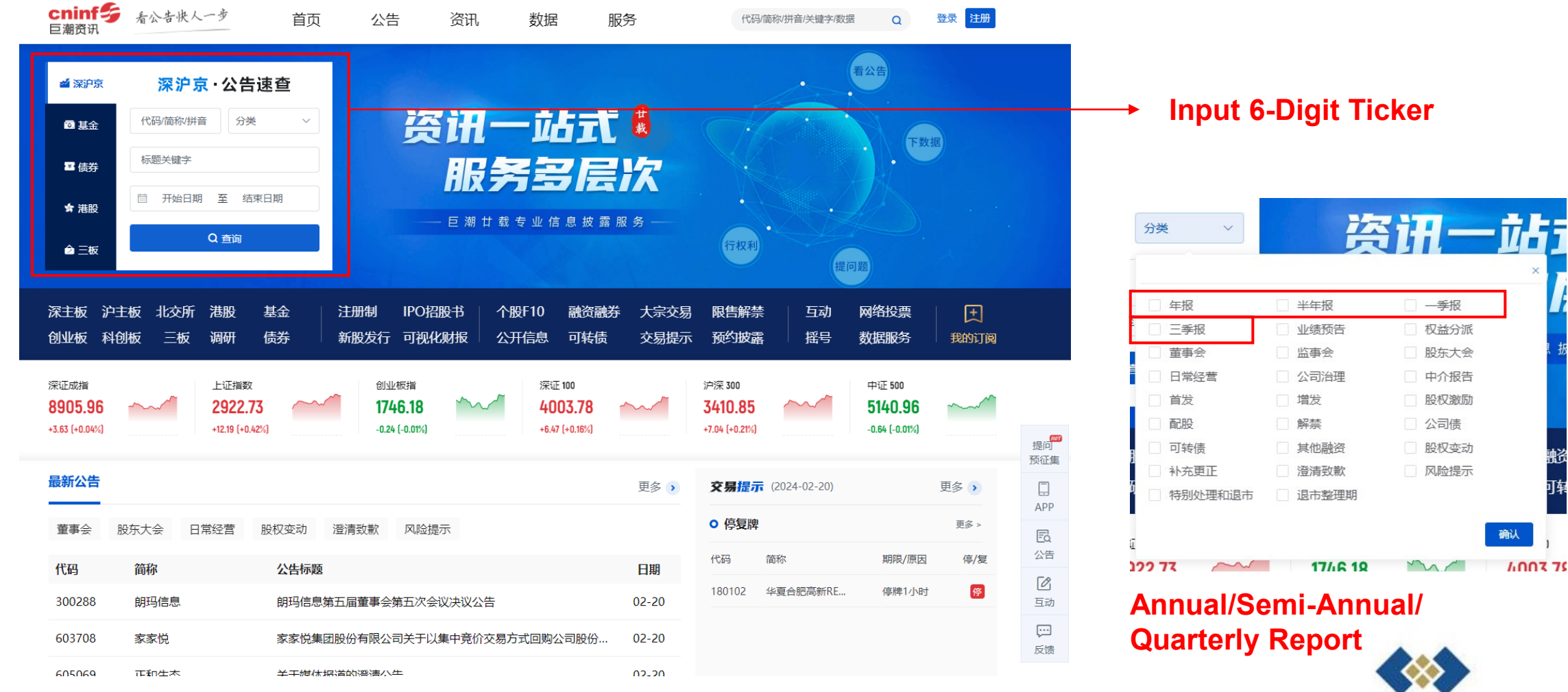

#### **Only Available in Simplified Chinese**

THE OVERLOOK PARTNERS FUND, L.P.

确认

4003 75

### China – CNinfo

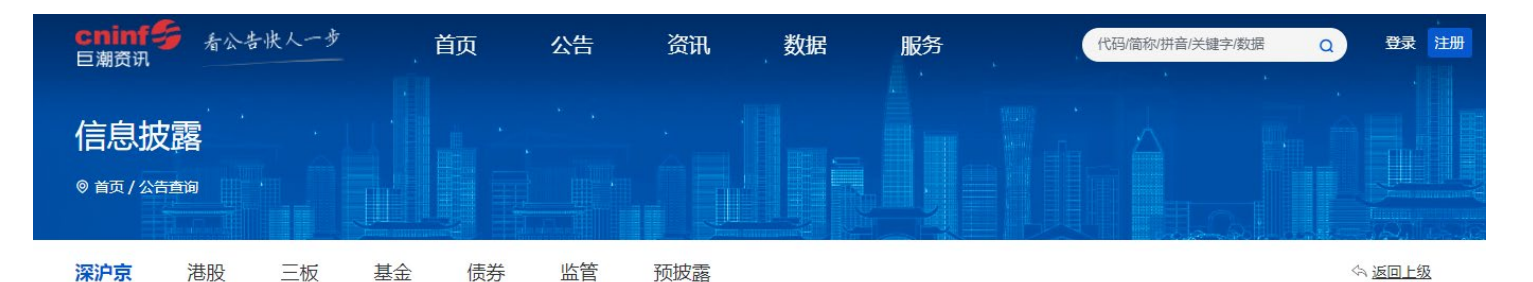

公告 调研 持续督导

| 代码 🗢   | 简称   | 公告标题         | 公告时间 🖨     |
|--------|------|--------------|------------|
| 300750 | 宁德时代 | 2023年三季度报告   | 2023-10-20 |
| 300750 | 宁德时代 | 2023年半年度报告   | 2023-07-26 |
| 300750 | 宁德时代 | 2023年半年度报告摘要 | 2023-07-26 |
| 300750 | 宁德时代 | 2023年一季度报告   | 2023-04-21 |
| 300750 | 宁德时代 | 2022年年度报告    | 2023-03-10 |
| 300750 | 宁德时代 | 2022年年度报告摘要  | 2023-03-10 |
| 300750 | 宁德时代 | 2022年三季度报告   | 2022-10-22 |
| 300750 | 宁德时代 | 2022年半年度报告   | 2022-08-24 |
| 300750 | 宁德时代 | 2022年半年度报告摘要 | 2022-08-24 |
| 300750 | 宁德时代 | 2022年一季度报告   | 2022-04-30 |

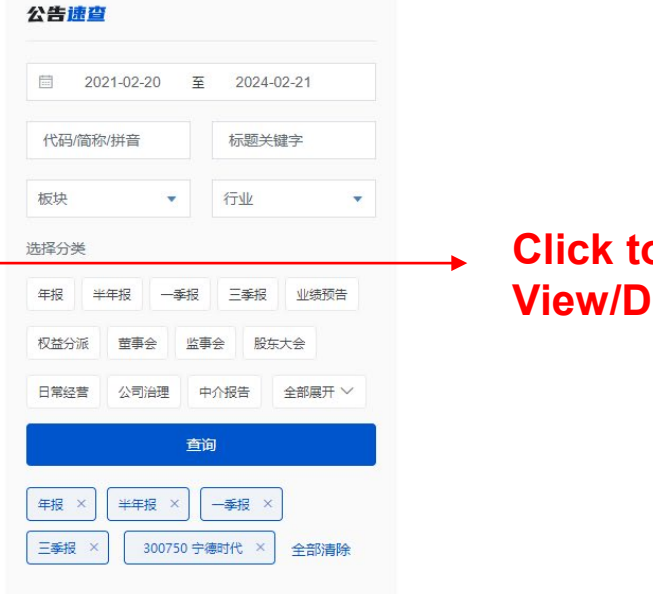

Click to View/Download

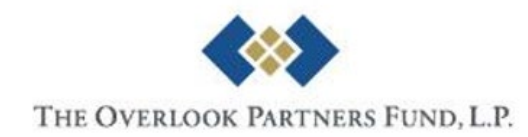

## Taiwan – TWSE

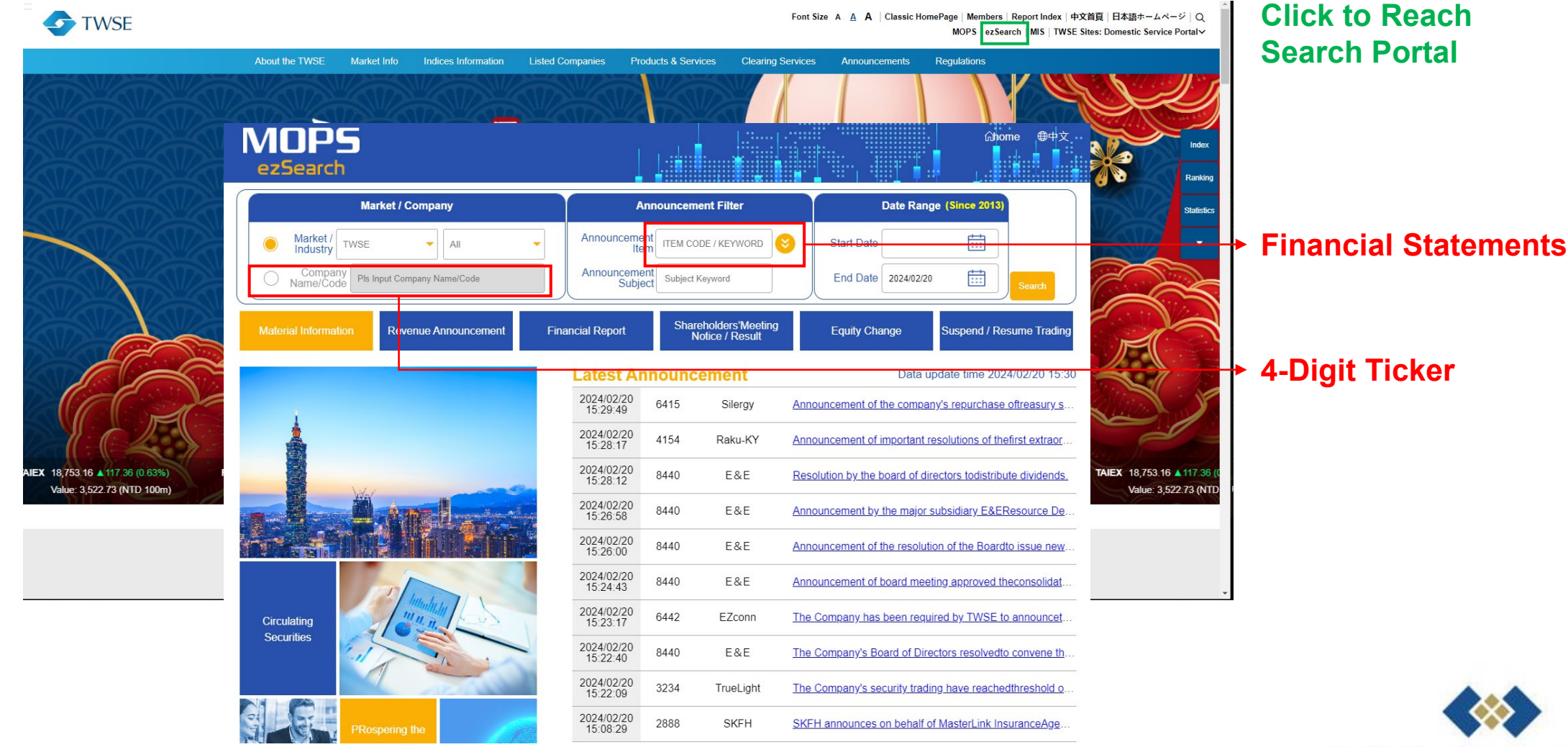

THE OVERLOOK PARTNERS FUND, L.P.

#### Taiwan – TWSE

| Market / Company        | Announcement Filter                     | Date Range (Since 2013) |
|-------------------------|-----------------------------------------|-------------------------|
| O Market / Twse ▼ All ▼ | Announcement co1 x 😵                    | Start Date              |
| Company 2308 X          | Announcement<br>Subject Subject Keyword | End Date 2024/02/20     |

#### **Q Search Result**

| Date/Time              | Market<br>Industry                                | code | Symbol | Announcement<br>Item                                                                        | Announcement Subjec                                                                                   | Detail |
|------------------------|---------------------------------------------------|------|--------|---------------------------------------------------------------------------------------------|----------------------------------------------------------------------------------------------------|--------|
| 2023/12/19<br>18:37:48 | TWSE<br>Electronic<br>Parts/Component             | 2308 | DELTA  | E02<br>Financial Statements                                                                 | 2023Q3 Financial Statements                                                                           | ۹      |
| 2023/10/31<br>17:49:28 | TWSE<br>Electronic<br>Parts/Componen              | 2308 | DELTA  | M31<br>Board Resolution for<br>Financial Statements<br>/ Unaudited Financial<br>Information | The Company's consolidated financial report for FY2023/Q3 has been approved by the Board of Directors | ٩      |
| 2023/10/31<br>17:33:01 | TWSE<br>Electronic<br>Parts/Component             | 2308 | DELTA  | F26<br>Balance Sheet                                                                        | 2023Q3 Balance Sheet                                                                                  | ۹      |
| 2023/10/31<br>17:33:01 | TWSE<br>Electronic<br>Parts/Component             | 2308 | DELTA  | F27<br>Income Statement                                                                     | 2023Q3 Income Statement                                                                               | ۹      |
| 2023/10/31<br>17:33:01 | TWSE<br>Electronic<br>Parts/Componen <sup>:</sup> | 2308 | DELTA  | F28<br>Statements of Cash<br>Flows                                                          | 2023Q3 Statements of Cash Flows                                                                       | ۹      |

Click to View/Download

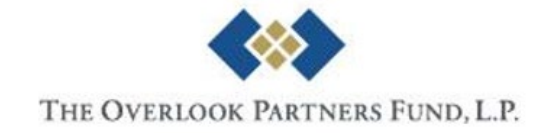

# **Company Disclosures**

- Company's Official Website
  - Usually under the investor relation section
  - What can be found:
    - Financial Statements
    - Presentation Materials
    - Event/Call Recordings
    - Announcements
    - Other Additional Information
  - Not all companies upload to their websites

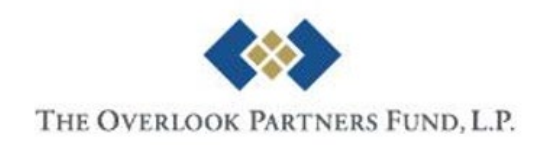

## Example – TSMC [2330.TT]

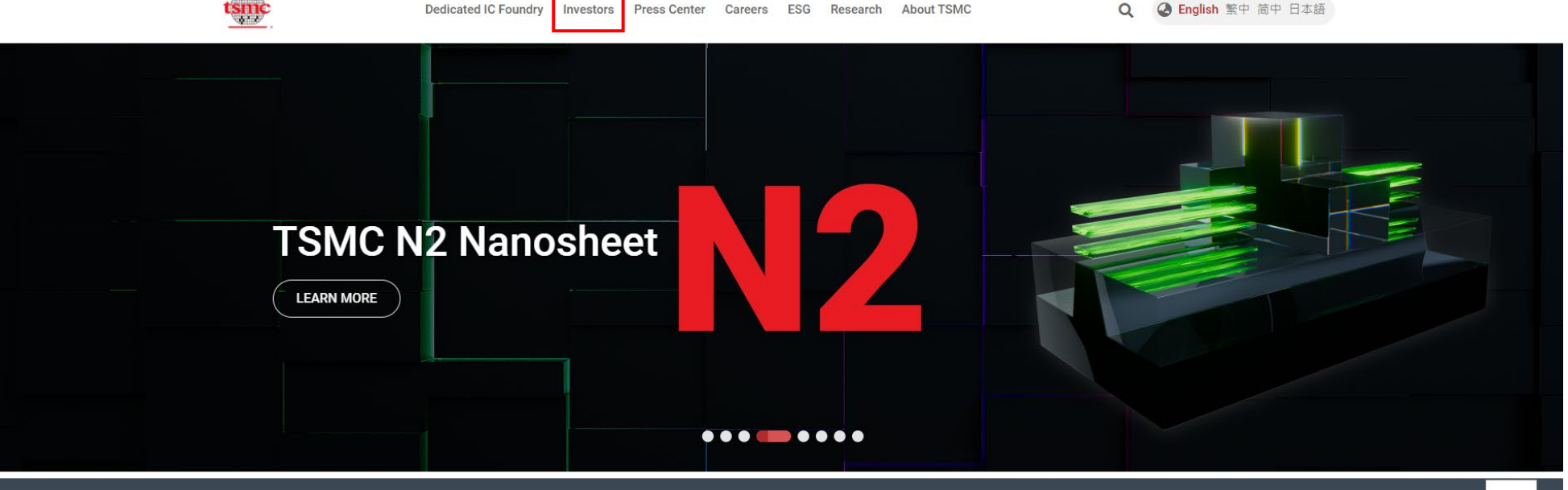

#### LATEST NEWS >

TSMC January 2024 Revenue Report (2024/02/07)

JASM Set to Expand in Kumamoto Japan (2024/02/06)

#### RECENT EVENTS >

2024 TSMC Campus Recruitment

2024 TSMC DNA Internship Program

TSMC 4Q'23 Earnings Conference and Conference Call (2024/01/18)

TSMC 2023 Worldwide OIP Ecosystem Forum

#### BLOG >

Celebrating 15 Years of Innovation Enabled by OIP Ecosystem Collaboration (2023/10/06)

TSMC Introduces the Newest Addition to OIP: The 3DFabric Alliance (2022/11/08)

Innovation Zone at TSMC Technology Symposium: Emerging Customers Showcase Cutting-Edge

#### in ⊻ f

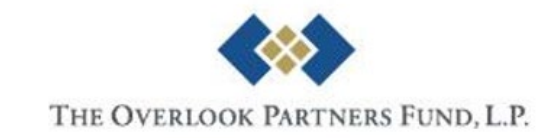

# Example – TSMC [2330.TT]

| tsinc | Dedicated IC Foundr                                                                                                    | y Investors Press Center | Careers ESG Research | About TSMC                 | Q 🕝 En | glish 繁中 简中 日本語 |
|-------|----------------------------------------------------------------------------------------------------|--------------------------|----------------------|----------------------------|--------|-----------------|
|       | Home / Investors / Financials / Quarterly                                                                                                    | Results / 2023Q4         |                      |                            |        |                 |
|       | Financial Results -2023                                                                                                    | 3Q4                      |                      |                            |        |                 |
|       | Quarterly Results                                                                                                    |                          | Annual Reports       | Monthly Revenue            | 9      |                 |
|       | 2023                                                                                                    | 2022                     | 2021                 | 2020                       | 2019   | >               |
|       | Q1                                                                                                    | Q2                       |                      | Q3                         | Q4     |                 |
|       | <ul> <li>Financial Statements</li> <li>Presentation Material</li> <li>Management Report</li> <li>Earnings Release</li> <li>Earnings Conference Transcript</li> </ul> |                          |                      | nference Webcast Replay. 🗗 |        |                 |

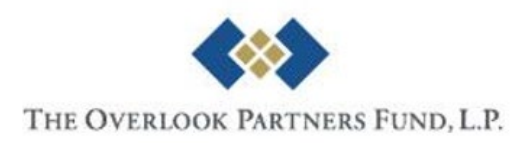

## **Example – CATL [300750.CH]**

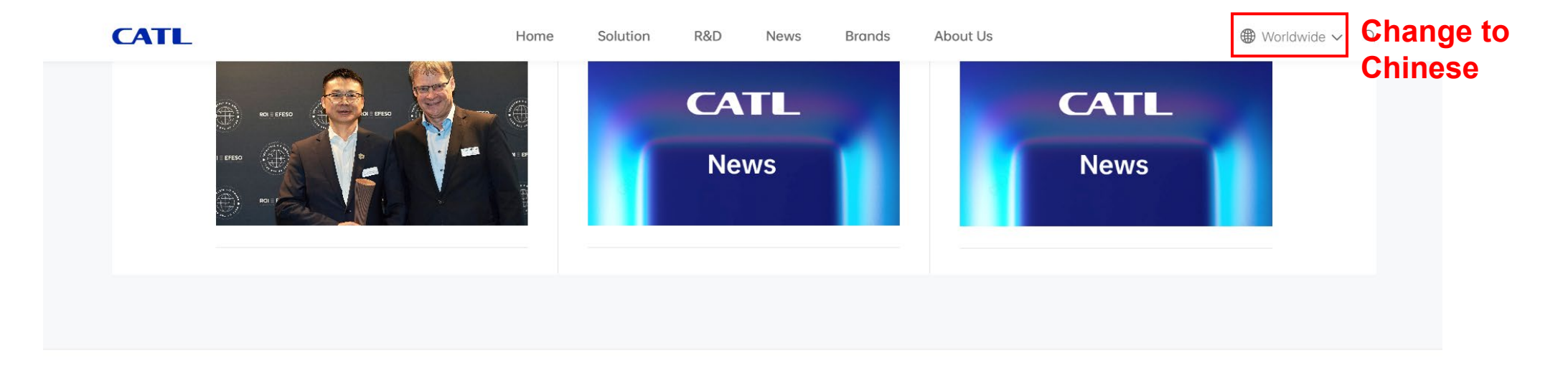

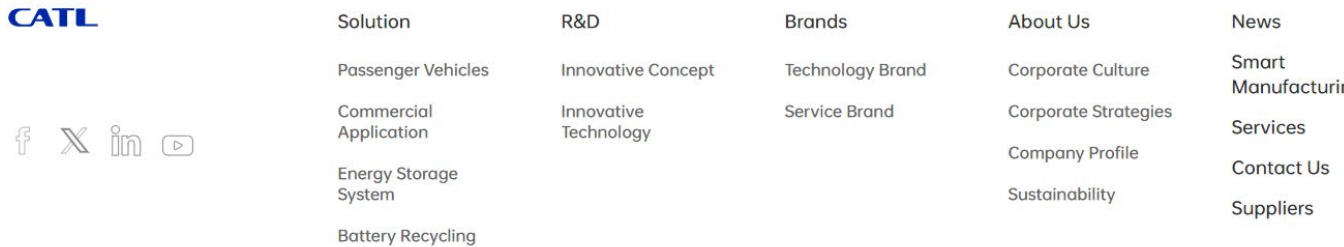

**No Investor Relations? No Reports?** 

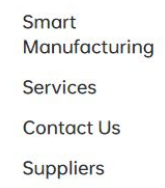

THE OVERLOOK PARTNERS FUND, L.P.

## Example – CATL [300750.CH]

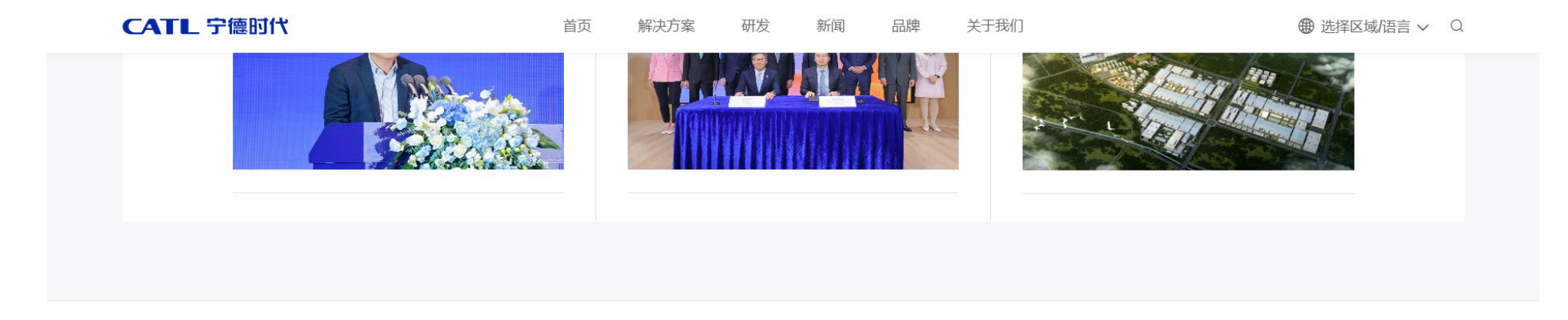

| CATL 宁德时代 | 解决方案 | 研发   | 品牌    | 关于我们  | 新闻                         |    |
|-----------|------|------|-------|-------|----------------------------|----|
|           | 乘用车  | 创新理念 | 技术品牌  | 企业文化  | 制造                         |    |
|           | 商业应用 | 前沿技术 | 服务品牌  | 企业战略  | 服务                         |    |
|           | 储能系统 |      |       | 企业简介  | <sub>投资者关系</sub> Here We G | i0 |
|           | 循环回收 |      | 可持续发展 | 可持续发展 | 联系我们                       |    |
|           |      |      |       | 加入我们  | 服务代理商申请                    |    |
|           |      |      |       |       | 供应商入口                      |    |

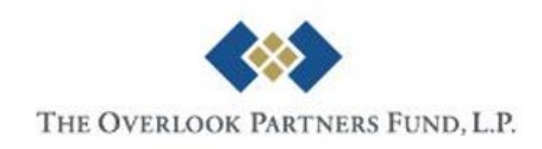

配套车型查询

# Example – CATL [300750.CH]

| CATL 宁德时 | 11 <b>1</b>                               | 首页 | 解决方案 | 研发   | 新闻   | 品牌 | 关于我们 | ● 选择区域/语        | 言 ~                |
|----------|-------------------------------------------|----|------|------|------|----|------|-----------------|--------------------|
| ř        | 前页 > 投资者关系 > 定期公告                         |    |      | 定期公告 | 临时公台 | ÷  | I    |                 | ē                  |
|          | 2023-10-20<br>2023年三季度报告                  |    |      |      |      |    |      | $\Psi$          |                    |
|          | 2023-07-26 2023年半年度报告摘要                   |    |      |      |      |    |      | $\mathbf{\Psi}$ | Just Reports       |
|          | 2023-07-26                                |    |      |      |      |    |      | <b>1</b>        | No Other Materials |
|          | 2023-04-21 <ul> <li>2023年一季度报告</li> </ul> |    |      |      |      |    |      | <b>1</b>        |                    |
|          | 2023-03-10 2022年年度报告摘要                    |    |      |      |      |    |      | <b>1</b>        |                    |
|          | 2023-03-10<br>2022年年度报告                   |    |      |      |      |    |      | <b>1</b>        |                    |
|          | 2022-10-22                                |    |      |      |      |    |      | $\checkmark$    |                    |

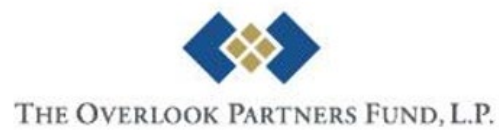

## What to Look for?

- The Statements
  - Income Statement
  - Balance Sheet
  - Cash Flow Statement
- Management Commentaries / MD&A
  - Qualitative info (comment) relevant to the reports
  - Forward-looking information
- Presentation Materials & Replays (if any...)

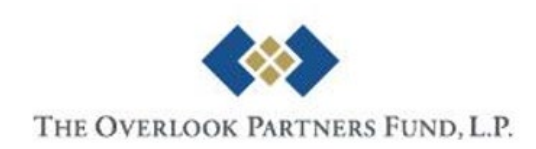

# Appendix Bloomberg Quick Start

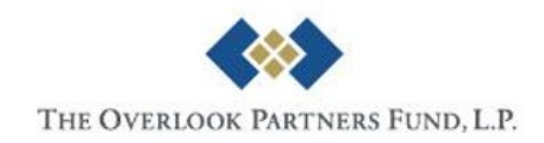

# **Screening with Bloomberg Terminal**

#### • EQS <GO> Equity Screening

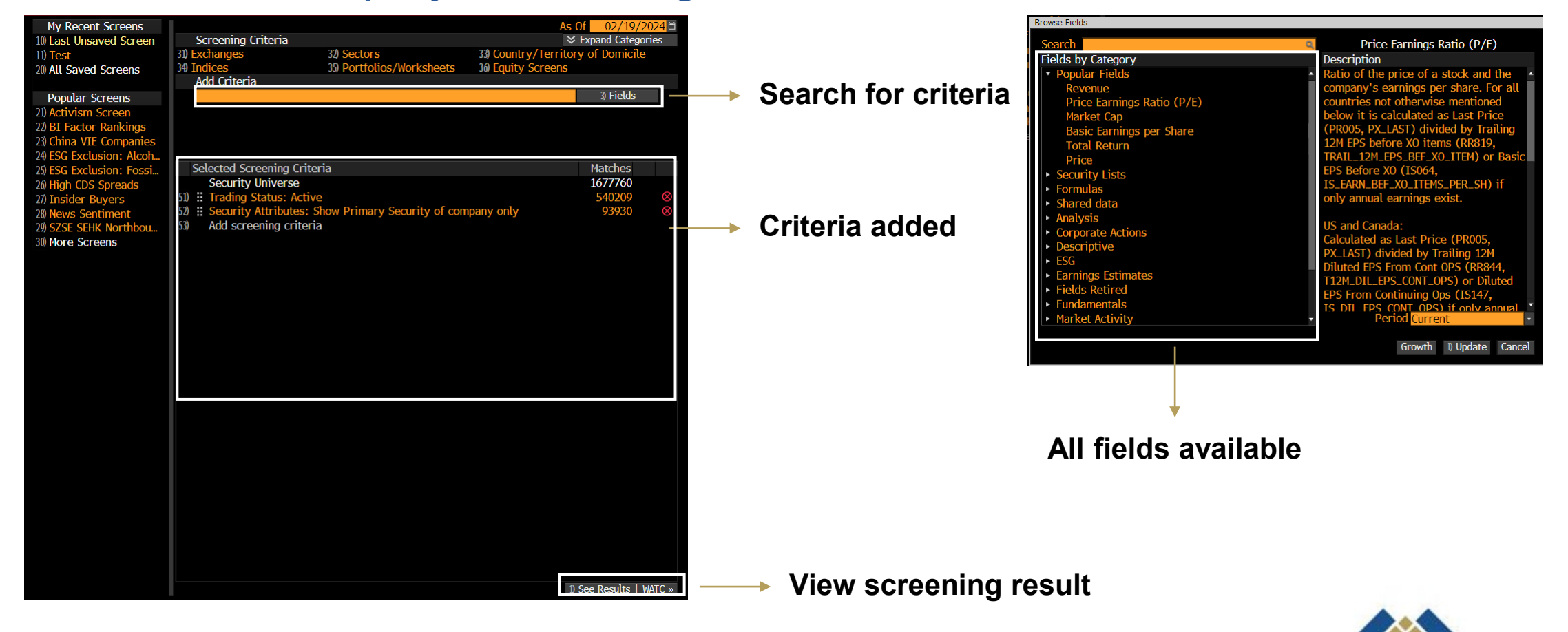

## **Reference Materials**

#### Documentations/Manuals

- Bloomberg for Education
- <u>https://data.bloomberglp.com/professi</u> onal/sites/10/Getting-Started-Guidefor-Students-English.pdf

#### SMNR <GO>

- Free trainings: in-person, virtual, ondemand

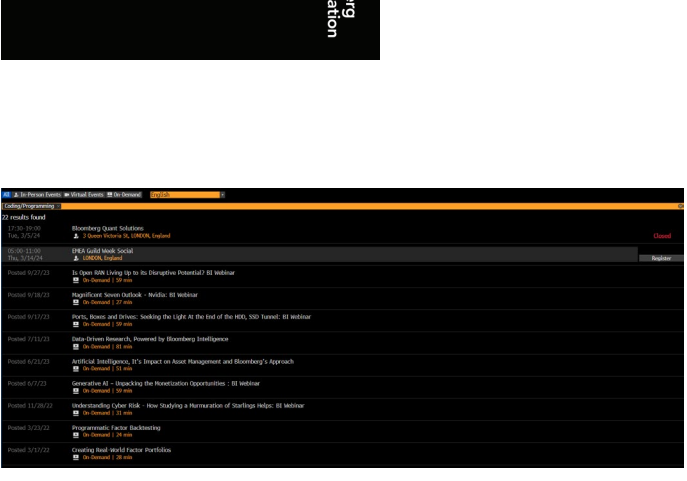

Getting started on the Bloomberg Terminal.

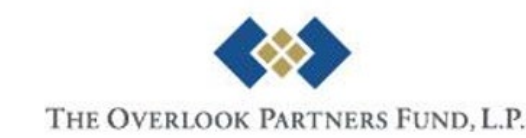

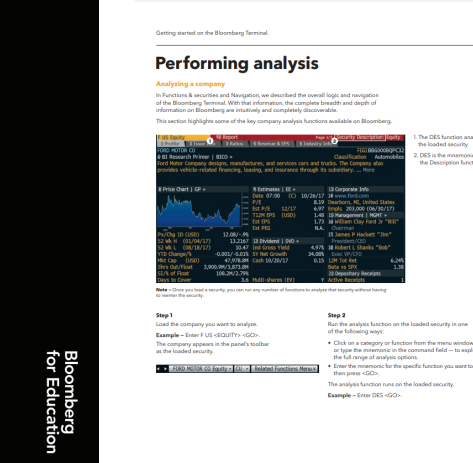